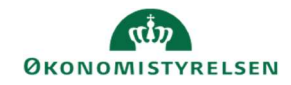

## CAMPUS

## Miniguide: Kursus vises ikke i katalog

Denne guide viser, hvorfor et kursus ikke vises i læringskataloget i Campus og hvordan Læringsadministratoren kan få kurset vist.

 Klik på Menuen, vælg Admin → Vælg Læring i fanemenuen → Vælg Administrer kursuskatalog → Søg kurset frem.

| 2. Klik på Avanceret redigering i sektionen for Handlinger | Handlinger                                   |
|------------------------------------------------------------|----------------------------------------------|
|                                                            | Rediger<br>Avanceret redigering<br>Ny klasse |

3. Scroll ned til Tilgængelighedsoplysninger og tjek om de to felter: vis til admin/leder og vis til kursist er markeret med flueben

| Tilgængelighedsoplysninger   |            |  |  |  |
|------------------------------|------------|--|--|--|
| Tilgængelig fra*             | 25.02.2021 |  |  |  |
| Ikke længere tilgængelig fra |            |  |  |  |
| Vis til admin/leder          |            |  |  |  |
| Vis til kursist              |            |  |  |  |
|                              |            |  |  |  |

4. Vælg fanen Relateret info

Relateret info

5. Vælg Tilføj kategori, hvis der står: Ingen elementer fundet ved Kategori

| Kategori               | Tilføj kategori |
|------------------------|-----------------|
| Ingen elementer fundet |                 |
|                        |                 |

Hvis kurset ikke er tilknyttet en kategori kan kurset ikke ses i kataloget, men vil kun kunne fremsøges via luppen i toppen af Campus sitet.

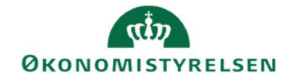

6. Tilføj minimum én Kategori til kurset

| Få vist alle <b>Kategorier</b> ved at klikke<br>på <b>Søg</b> uden at indtaste noget i<br>søgefeltet | Kategori-navn |          |
|----------------------------------------------------------------------------------------------------|---------------|----------|
|                                                                                                    |               | SØG      |
|                                                                                                    |               | VÆLG LUK |
|                                                                                                    |               |          |

7. Afslut ved at klikke på Vælg knappen

| 1 |    | I C |  |
|---|----|-----|--|
| V | AL | LG  |  |
|   |    |     |  |

Bemærk: Der kan godt gå lidt tid, før kurset vises i kataloget, efter kategorien er blevet tilføjet.